## 浙江省社科联大成集智系统

# 用户操作手册 (申报审核)

浙江省社会科学界联合会

2024年5月

## 1 手册说明

本手册描述了省社科联大成集智系统的研究课题单位审核功能说明,能够帮助审核部门快速的熟悉系统并且顺利完成申报审批流程。

#### 2 登录/注册

## 2.1 登录/注册

方式一: 登录浙江社科网(网址: https://www.zjskw.gov.cn),从首页中部区域右侧"社科服务"板块中的"大成集智"入口进入,打开如下图:

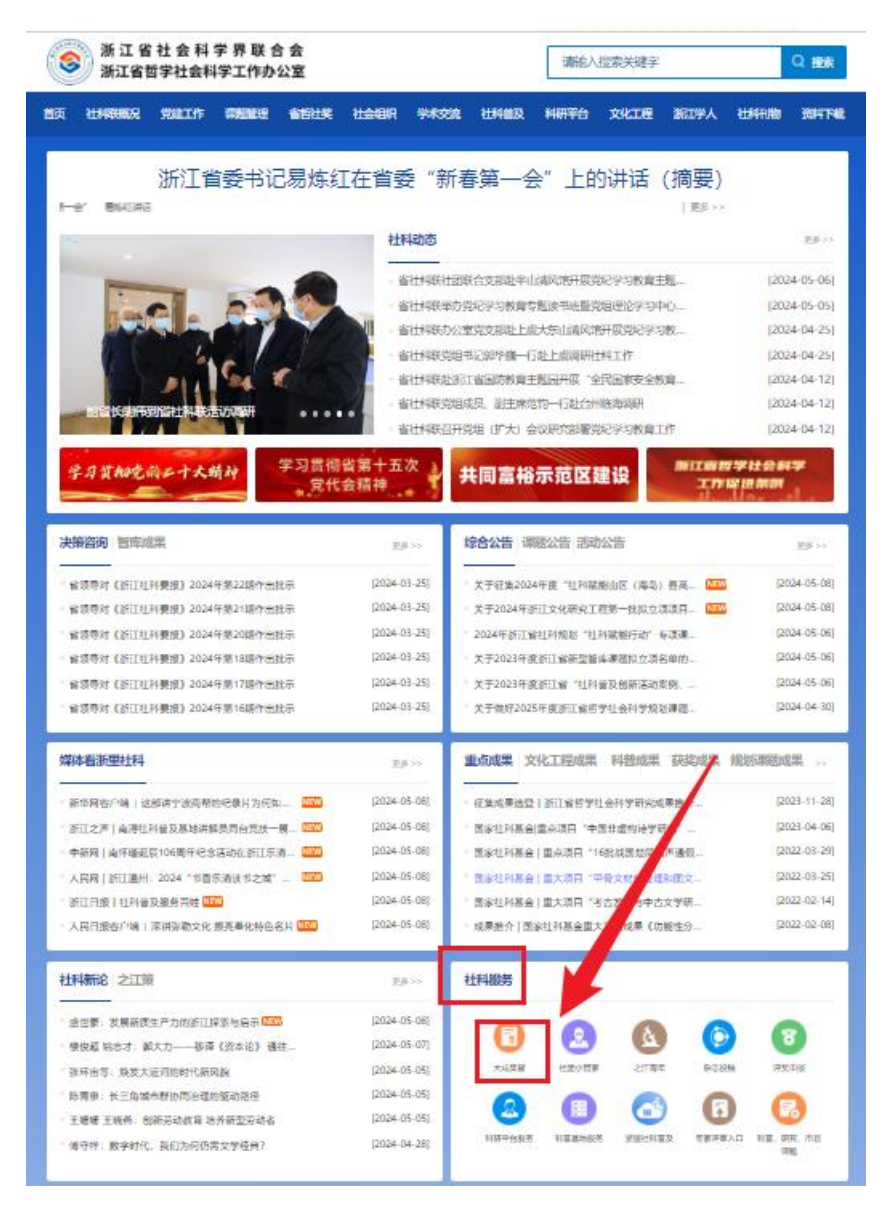

方式二: 打开浏览器, 在地址栏中直接输入以下链接:

https://dcjz.zjskw.gov.cn/spoink-web/#/centerlogin, 打开如下登录页:

|              | 欢迎登录           验证码量录         账号密码量录           □         mal/手机5 |  |
|--------------|-----------------------------------------------------------------|--|
| 浙江省社科联大成集智系统 | <ul> <li>8 30 (10) (10) (10) (10) (10) (10) (10) (10</li></ul>  |  |
| 技术支持联系电话。18  | 867518001                                                       |  |

单位管理员只能选择"账号密码登录"的方式登录。

账号密码登录

省社科联业务主管社会组织、会员社团已在系统建有基本账号并设置了初始密码 (个别已自行注册账号即为 4 位数账号的社会组织除外),具体可咨询系统管理员或 省社科联社团处。

机构管理员通过账号密码的方式登录系统。在首次登录时必须修改密码,补全单位基本信息、当前具体管理员信息后才能正常使用系统。账号未知的请联系省社科联。 请妥善保管单位登录密码。

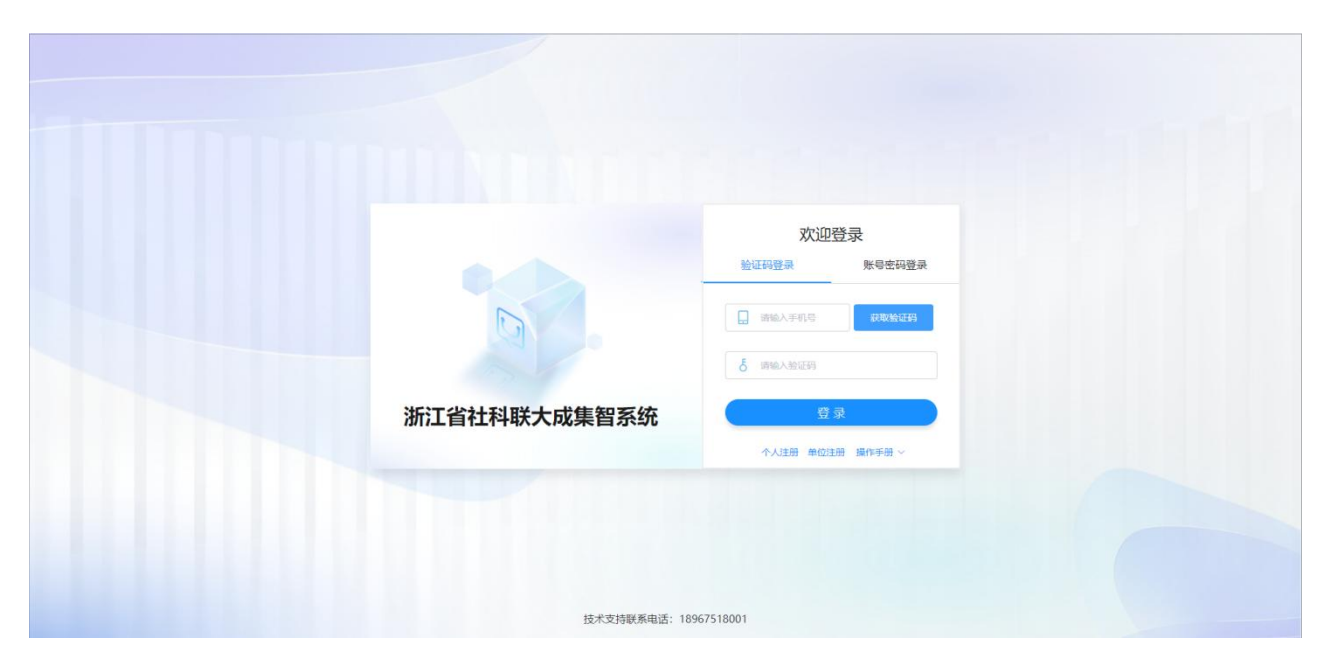

对于完成单位注册并绑定了管理员个人手机号的账号,单位管理员若忘记密码, 由管理员自己点击【忘记密码】,进入重置页面。

|              | 欢迎登录     |            |  |  |
|--------------|----------|------------|--|--|
|              | 验证码登录    | 账号密码登录     |  |  |
| G            | 🎍 请输入用户名 |            |  |  |
|              | ☐ 请输入密码  | ©<br>友记密码; |  |  |
| 浙江省社科联大成集智系统 | 登        | 录          |  |  |
|              | 个人注册单位   | 主册 操作手册 ~  |  |  |

在"重置密码"密码弹窗中,输入手机号、验证码、新密码后,点击"保存"完 成密码重置。

| 重置密码    |                                    | ×   |
|---------|------------------------------------|-----|
| * 手机号:  | 请输入手机号                             |     |
| * 验证码:  | 请输入验证码获取验证                         | EGA |
| * 新密码:  | 请输入密码                              |     |
|         | 长度为6-12个字符,只允许输入<br>包含字母、数字以及特殊字符。 | 且必须 |
| * 确认密码: | 请输入确认密码                            |     |
|         | 保存                                 |     |
|         |                                    |     |

还未注册的新的高校、社会组织等(机构),点击登录页中的【单位注册】链接

|              | 欢迎登录             |         |  |  |
|--------------|------------------|---------|--|--|
|              | 验证码登录            | 账号密码登录  |  |  |
| G            | 💄 请输入用户名         |         |  |  |
|              | ☐ 请输入密码          | ۵       |  |  |
| 浙江省社科联大成集智系统 | 登                | 忘记密码    |  |  |
|              | A 1 2+00 46 (+2+ | 四、提供美丽、 |  |  |

在"单位注册"弹窗中,填写单位信息和管理员信息,填写后点击"注册",经省 社科联管理员审核通过后,方可登录系统。审核通过将发送短信告知高校(机构)管 理员。

| 单位注册              |                       |                    |               |
|-------------------|-----------------------|--------------------|---------------|
| 11 单位信息           |                       |                    |               |
| * 统一社会信用代码:       | 请输入统一社会信用代码           | * 单位 (机构) 名称:      | 请输入单位 (机构) 名称 |
| * 单位(机构)地址:       | 请输入单位 (机构) 地址         | * 单位所属分类:          | 请选择单位所属分类 ~   |
| *组织机构证书/统一社会信用证书: | 上传文件 PDF/JPG/PNG格式且大小 | 不超过5M              |               |
| 管理员信息             |                       |                    |               |
| *姓名:              | 请输入姓名                 | * 性别:              | ◎ 男 ○ 女       |
| * 身份证号:           | 请输入身份证号               | * 出生日期:            | <b>崮 选择日期</b> |
| * 手机号:            | 请输入手机号                | * 邮箱:              | 请输入邮箱         |
| * 验证码:            | 请输入验证码获取验证码           |                    |               |
|                   |                       |                    |               |
|                   |                       | 注册                 |               |
|                   |                       | 技术支持联系电话: 18967518 | 001           |

## 3 申报管理审核

以下将详细介绍大成集智系统的机构管理员角色申报审核功能的使用。

#### 3.1 课题申报列表-审核

进入"课题申报列表",可查看选择本单位为推荐社会组织的学者申报的课题, 点击【审核】按钮,查看课题详情并进行审核;

| 😚 浙江省社科联大成集智系统                                 |                |                                |              |      |          |               |        | 🔬 管理员   🛈   |                    |             |
|------------------------------------------------|----------------|--------------------------------|--------------|------|----------|---------------|--------|-------------|--------------------|-------------|
| ● 首页                                           | 您的位置:课题:       | 申报列表                           |              |      |          |               |        |             |                    |             |
| ■ 专家管理 >                                       | 清输入课题名         | 森 请选择课题关键                      | 11 ~ 満進時状态   |      | 清输入负责人   | <b>询</b> ==== |        |             | 54/23/38/H         |             |
| (a) 专家查询 · · · · · · · · · · · · · · · · · · · |                |                                |              |      |          |               |        |             | January 2          | HORIDEATT * |
| (目) 申报管理 人                                     | 序号             | 课题类别                           | 选题号          | 学科分类 | 课题名称     | 负责人           | 预期成果形式 | 联系电话        | 状态                 | 操作          |
| 運動由振列表                                         | - 1            | 省社科联研究课题-常规课题                  |              | 教育学  | 0510研究常规 |               | 论文,专著  | 1 2         | 申报单位待审核            | 审核操作记录      |
|                                                | 2              | 自社科研研究課題- 麦国主义<br>与铁军精神、专项課題   |              | 哲学   | 3        |               | 专著     | ***         | 申报单位待审核            | 审核 操作记录     |
| 远题列表                                           | 3              |                                |              | 教育学  |          | 专家二号          | 论文,其他  | ·*          | 申报单位待审核            | 审核 操作记录     |
| 之江青年申报列表                                       | . 4            | Ŀ                              | 12.深化专门协商机构建 |      | 开究       | 专家二号          |        |             | 申报单位待审核            | 审核 操作记录     |
| 课题管理 >                                         | □ <sup>5</sup> |                                |              | 法学   |          | 专家二号          | 其他     |             | 申报社科联审核通过<br>(待分组) | 查看 操作记录     |
| ▲ 单位管理                                         | 6              | 省社科联研究课题- '爱国主义<br>与铁军精神' 专项课题 |              | 法学   |          | 张三            | 专善     |             | 申报单位驳回             | 查看 操作记录     |
|                                                | 7              | 省社科联研究课题-常规课题                  |              | 法学   |          | 张三            | 专苔     |             | 申报单位驳回             | 查看 操作记录     |
|                                                | 8              |                                | JU.PYIEV V.  |      | (# 20-   | 专家二号          |        |             | 申报社科联审核通过<br>(待分组) | 查看 操作记录     |
|                                                | 9              |                                |              |      | 与路径研究    | 专家二号          |        |             | 申报社科联审核通过<br>(待分组) | 查看 操作记录     |
|                                                | . 10           |                                | ?^ ~·        |      | я.       | 专家二号          |        |             | 申报社科联审核通过<br>(待分组) | 查看 操作记录     |
|                                                | . 11           | 0.00                           |              |      |          | 专家二号          |        |             | 申报社科联审核通过<br>(待分组) | 查看 操作记录     |
| 林子去林联系中注。                                      | 12             |                                |              |      | 3227.6   | 专家二号          |        | -           | 申报社科联审核通过<br>(待分组) | 查看 操作记录     |
| 18967518001                                    |                |                                |              |      |          |               | ±      | 125 条 100冬雨 | 由据针彩融合物部件          | > 前往 1 页    |
|                                                |                |                                |              |      |          |               | *      | 100%00      | · · · · 2          | A HALL 1 M  |

可点击顶部名称逐个查看学者申报信息, "完成项目的条件和保证"和"课题论 证活页"预览学者文件, 点击文件名称可下载文件。

| 🛟 浙江省社科       | 联大成集智系统                           |                  | 🕵 管理员   🛛 |
|---------------|-----------------------------------|------------------|-----------|
| (合) 首页        | 您的位置:研究课题-举观课题详情                  | 7                |           |
| a 专家管理 >      | 基本信息 主要参加者 预期成果 完成项目的条件和保证 课题论证法页 |                  |           |
| (面)专家直询 ×     | ■ 课题信息                            | -                |           |
| ■ 申报管理 ^      | * 课题名称: 0510研究常规                  | * 课题9K初:         |           |
| 课题申报列表        | * 学科分类: 教育学                       | * 二级学科: 基础教育     |           |
| 选题列表          | * 推荐社会组织: 浙江省新四军历史研究会             | *研究类型: 基础研究类     |           |
| 之江青年申报列表      | * 是否同僚立顶为不拘助律题• 鼻                 |                  |           |
| 🕘 课题管理 🛛 🗸    |                                   |                  |           |
| <b>血</b> 单位管理 | ✿ 负责人信息                           |                  |           |
|               | 负责人: <del>专家三号</del>              | 性別: 女            |           |
|               | 民族: 汉                             | 出生曰期: 2000-05-06 |           |
|               | 行政职务:                             | 专业职称: 数援         |           |
|               | 最后学历: 研究生                         | 最后学位: 博士         |           |
|               |                                   |                  |           |
|               | 指任导师: 博士生导师                       | 研究专长:            |           |
| 技术支持联系电话:     | 工作单位: 浙江工商大学                      | 办公电话:            |           |
| 18967518001   |                                   | Since Byte Heist |           |

5

若是审核结果为"驳回",需填写驳回理由,课题将驳回到学者本人。

| 😪 浙江省社科 | A联大成集智系统                  | (会) 管理员   () |
|---------|---------------------------|--------------|
|         | 您的 <u>位置</u> :研究課題:常規課题詳病 |              |
|         |                           |              |
|         | 課题高现 ≧ 0510研究常规pdf 单位开诺   |              |
|         | • <b>股回期只:</b> 请输入        |              |
|         |                           |              |
|         | A<br>001/0                |              |
|         |                           |              |
|         |                           |              |
|         |                           |              |
|         |                           |              |
|         |                           |              |
|         |                           |              |
|         |                           |              |
|         |                           |              |
|         |                           |              |
|         |                           |              |
|         |                           |              |
|         |                           |              |

若是审核结果为"通过",弹出单位承诺,点击确认后,方可审核通过本课题, 进入省社科联审核阶段。(省社科联审核也可能驳回申报人修改后再次提交,需要再 次审核)

| 🔓 浙江省社科     | 4联大成集智系统               |                                                                                               | 🔬 管理员   じ |
|-------------|------------------------|-----------------------------------------------------------------------------------------------|-----------|
| 首页          | 您的位置:研究课题-常规课题详情       |                                                                                               |           |
| ■ 专家管理 >    | 基本信息 主要参加者 预期成果 完成项目的条 | 410967 (#080407360                                                                            |           |
| ■ 专家直询 ×    | 课题活页: 🖹 0510研究常规pdf    | 单位承诺                                                                                          |           |
|             |                        | 本单位对曲语者填写的音项内容的真实性负责,保证符合本次课题申报的条件。<br>本单位为进造空课题评审记律,社地可能影响众正评审的不瞒行为,维护派工省                    |           |
| 课题申报列表      |                        | 在1946场7538年2012年。<br>如在2015,将曾尼思想负责人重夺省社科联邦关键题管理规定,以本次源题申请<br>材料为有约束力的协议,协助做好本课题的管理工作,提供信誉保证。 |           |
| 选题列表        |                        |                                                                                               |           |
| 之江青年申报列表    |                        | 取消                                                                                            |           |
| 🔳 课题管理 🛛 🖌  |                        |                                                                                               |           |
| 角 单位管理      |                        |                                                                                               |           |
|             |                        |                                                                                               |           |
|             |                        |                                                                                               |           |
|             |                        |                                                                                               |           |
|             |                        |                                                                                               |           |
|             |                        |                                                                                               |           |
|             |                        |                                                                                               |           |
| 持术支持联系由任    |                        |                                                                                               |           |
| 18967518001 |                        |                                                                                               |           |

## 3.2 课题申报列表-查看

单位审核结束的课题仍可查看课题详情,可通过顶部筛选条件输入"课题名称"、

"负责人名称"和选择"课题类别"、"选择状态"点击【查询】,可搜索出条件查询的结果。

🛟 浙江省社科联大成集智系统 🔬 管理员 | 😃 Q -▲ 首页 请选择课题类别 ✓ 请选择状态 请输入负责人 查询 重量 请输入课题名称 回 专家管理 含有 🌗 标识的专家,存在未结项的课题 <u>.</u> 国 专家查询 课题类别 选题号 学科分类 课题名称 负责人 预期成果形式 联系电话 操作 序号 状态 0 ■ 申报管理 省 教育学 查看提交后下载申报 专家二号 论文,其他 申报单位待审核 审核 操作记录 0 课题申报列表 2 12.深化专门协商机构建... 浙江省分配正义理念和机制创新研究 专家二号 171 申报单位待审核 审核 操作记录 省社科联研如果 0510研究常规 查看 操作记录 3 教育学 专家三号 论文,专著 -洗顾列表 △···×1联研究课题- '爱国士义 哲学 爱国主义铁军精神 张三 专著 月报单位驳回 查看 操作记录 之江青年申报列因 + 申报社科联审核通过 5 -查看 操作记录 🕘 课题管理 法学 查看研究课题申报书 专家二号 其他 (待分组) 管1179年11日の通照。(空国主义) 与铁车積神 マル床型 ▲ 单位管理 6 法学 专项课题1111 张三 专著 报单位驳回 查看 操作记录 ť 法学 研究课题常规课题哪啡 张三 专著 申报单位驳回 查看 操作记录 "两个先行"目标下浙江省推进产业 ●报社科联审核通过 (%=<>>(#) 8 部门合作课题 专家二号 查看 操作记录 36.网信人才分类评价标.

| 🛟 浙江省社科                  | 联大成集      | 智系统           |                    |      |            |              |        |         | (        | 🔬 管理员   🛈  |
|--------------------------|-----------|---------------|--------------------|------|------------|--------------|--------|---------|----------|------------|
| ▲ 首页                     | 您的位置:课题申  | 报列表           |                    |      |            |              |        |         |          |            |
| ■ 专家管理 >                 | 请输入课题名称   | 省社科联研究课题-第    | <b>第规課題 ~</b> 清渉学社 | 芯 ~  | 请输入负责人     | <b>査询</b> 重置 |        |         |          |            |
| <b>同 专家查询</b> > >        | 🗌 合有 🌗 标题 | 月的专家,存在未结顷的课题 |                    |      |            |              |        |         | 批量通过     | ◇ 申报信息导出 ◇ |
| ■ 申报管理 へ                 | 序号        | 课题类别          | 选题号                | 学科分类 | 课题名称       | 负责人          | 预期成果形式 | 联系电话    | 状态       | 操作         |
| 運動由振列表                   | 0 1       | 省社科联研究课题-常规课题 |                    | 教育学  | 0510研究常规   | 专家三号         | 论文,专著  |         | 申报单位审核通过 | 查看 操作记录    |
| 洗販列支                     | 2         | 省社科联研究课题-常规课题 |                    | 法学   | 研究课题常规课题嘿嘿 | 张三           | 安吾     |         | 申报单位驳回   | 查看 操作记录    |
| シ汀吉年由报列表                 |           |               |                    |      |            |              |        |         |          |            |
|                          |           |               |                    |      |            |              |        |         |          |            |
|                          |           |               |                    |      |            |              |        |         |          |            |
|                          |           |               |                    |      |            |              |        |         |          |            |
|                          |           |               |                    |      |            |              |        |         |          |            |
|                          |           |               |                    |      |            |              |        |         |          |            |
|                          |           |               |                    |      |            |              |        |         |          |            |
|                          |           |               |                    |      |            |              |        |         |          |            |
|                          |           |               |                    |      |            |              |        |         |          |            |
|                          |           |               |                    |      |            |              |        |         |          |            |
|                          |           |               |                    |      |            |              |        |         |          |            |
| 技术支持联系电话:<br>18967518001 |           |               |                    |      |            |              |        | #2条 40/ |          | ) 前往 1 西   |
|                          |           |               |                    |      |            |              |        | A 2 M   | 77994    | ANCE I X   |